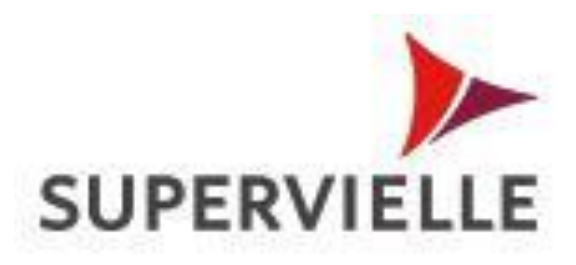

# **Home Banking Empresas**

## Generación de Clave SMS (CDA)

## Generación de Clave SMS (CDA)

Para poder cursar Transferencias Inmediatas y Operaciones que impliquen un débito o crédito en cuenta corriente a través de Supervielle Empresas, se tiene que efectuar la registración de un número de Teléfono Celular en el usuario firmante de la cuenta corriente que tiene Esquemas de Firmas ACTVOS, para poder recibir la Clave SMS y utilizarlo para la confirmación del débito en la cuenta corriente.

A continuación se detallan los procesos de migración de la actual Clave CET a la Clave SMS (doble Factor CDA).

#### a) Generación de Clave SMS (CDA), teniendo Clave CET activa:

Para generar la Clave SMS (Código Dinámico de Aprobación, CDA) con la Clave CET vigente del usuario y poder ejecutar transferencias inmediatas deberá ingresar al módulo de Administrar CDA e ingresar en el campo de Ingrese CET la respectiva Clave CET del usuario y luego hacer clic en el botón de Confirmar.

| Men | ů                           | > Posición Consolidada > Administrar          | CDA                                                                                                    |                      | 🔓 Imprimir página |  |  |
|-----|-----------------------------|-----------------------------------------------|----------------------------------------------------------------------------------------------------|----------------------|-------------------|--|--|
|     | Posición Consolidada        | Administrar CDA                               |                                                                                                    |                      |                   |  |  |
| ۲   | Aprobaciones                |                                               |                                                                                                    |                      | Campo requerido   |  |  |
| ۵   | Cuentas                     |                                               |                                                                                                    |                      |                   |  |  |
| ۲   | Transferencias              | Desde aquí podrá registrar su n<br>monetarias | Desde aquí podrá registrar su numero de teléfono celular, donde recibirá el código dinámico de aprobación (CDA), que le permitirá autorizar las operaciones |                      |                   |  |  |
| 6   | Pago de Servicios           | monetarias.                                   |                                                                                                    |                      |                   |  |  |
| ٠   | Cheques                     | Usuario                                       |                                                                                                    |                      |                   |  |  |
| ÷.  | Plazos Fijos                | Nombre:                                       |                                                                                                    | Apellido:            |                   |  |  |
|     | Tarjetas de crédito         | Tas de Desumentes                             | 0.81                                                                                                    | Nómero de Desumentos |                   |  |  |
| *   | Préstamos                   | Tipo de Documento:                            | D.N.1.                                                                                                    | Numero de Documento: |                   |  |  |
|     | Leasing                     | Usuario:                                      |                                                                                                    | Mail:                |                   |  |  |
| ٩   | Factoring/Depósitos         | Teléfono celular actual:                      |                                                                                                    | Bloqueado:           | No                |  |  |
| ٩   | Fondo Común de<br>Inversión | Estado:                                       | Activo                                                                                                    |                      |                   |  |  |
| 40  | Pago a Proveedores          |                                               |                                                                                                    |                      |                   |  |  |
| 4   | Pago Prov. c/ Cheques       | Clave transaccional                           |                                                                                                    |                      | -                 |  |  |
| 8   | Pago de Sueldos             | Ingrese CET :                                 |                                                                                                    |                      |                   |  |  |
| 5   | Comercio Exterior           |                                               | -                                                                                                    |                      |                   |  |  |
| 8   | Recaudaciones               |                                               | No posee clave CET o no la rec                                                                                                    | cuerda               |                   |  |  |
|     | Cotización de monedas       |                                               |                                                                                                    |                      | Confirmar         |  |  |
| 8   | Cajas de Seguridad          |                                               |                                                                                                    |                      |                   |  |  |
| 4   | Administración              |                                               |                                                                                                    |                      |                   |  |  |
|     | Administrar CDA             |                                               |                                                                                                    |                      |                   |  |  |
|     | Configuraciones             |                                               |                                                                                                    |                      |                   |  |  |
| ۲   | Ayuda                       |                                               |                                                                                                    |                      |                   |  |  |
| 4   | Salir del sistema           |                                               |                                                                                                    |                      |                   |  |  |

En la pantalla siguiente el usuario va a visualizar el botón de SOLICITAR CDA y un mensaje de información "presione Solicitar CDA envíe el CDA (código dinámico de aprobación) que se muestra en pantalla al número 22745 para registrar el celular.

|     |                             |                                                                                                    |                                                             |                                       | _                  |  |
|-----|-----------------------------|----------------------------------------------------------------------------------------------------|-------------------------------------------------------------|---------------------------------------|--------------------|--|
| Mer | u<br>Posición Consolidada   | > Posición Consolidada > Administrar                                                                                                    | CDA                                                         |                                       | 🖶 Imprimir página  |  |
|     | Anarhasiana                 | a Administrar CDA                                                                                                    |                                                             |                                       |                    |  |
|     | Aprobaciones                |                                                                                                    |                                                             |                                       |                    |  |
| ø   | Cuentas                     |                                                                                                    |                                                             |                                       |                    |  |
|     | Transferencias              | Desde aquí podrá registrar su numero de teléfono celular, donde recibirá el código dinámico de aprobación (CDA), que le permitirá autorizar las operaciones<br>monetarias. |                                                             |                                       |                    |  |
|     | Pago de Servicios           | monetarias.                                                                                                    |                                                             |                                       |                    |  |
| ø   | Cheques                     | Usuario                                                                                                    |                                                             |                                       |                    |  |
| ÷   | Plazos Fijos                | Nombre:                                                                                                    |                                                             | Apellido:                             |                    |  |
|     | Tarjetas de crédito         |                                                                                                    |                                                             |                                       |                    |  |
|     | Préstamos                   | Tipo de Documento:                                                                                                    | D.N.I.                                                      | Número de Documento:                  |                    |  |
|     | Leasing                     | Usuario:                                                                                                    |                                                             | Mail:                                 |                    |  |
| 0   | Factoring/Depósitos         | Teléfono celular actual:                                                                                                    |                                                             | Bloqueado:                            | No                 |  |
| •   | Fondo Común de<br>Inversión | Estado:                                                                                                    | Activo                                                      |                                       |                    |  |
| -   | Pago a Proveedores          |                                                                                                    |                                                             |                                       |                    |  |
| •   | Pago Prov. c/ Cheques       | Registración de número de teléf                                                                                                    | ono                                                         |                                       |                    |  |
| 2   | Pago de Sueldos             | CDA:                                                                                                    | Solicit                                                     | ar CDA                                |                    |  |
| 15  | Comercio Exterior           |                                                                                                    |                                                             |                                       |                    |  |
| \$  | Recaudaciones               |                                                                                                    | Presione Solicitar CDA y envíe el CDA que se mue<br>solutar | stra en pantalla al 22745 para regist | rar el nuevo       |  |
| 11  | Cotización de monedas       |                                                                                                    | celular.                                                    |                                       |                    |  |
|     | Cajas de Seguridad          |                                                                                                    |                                                             |                                       | Cancelar Confirmar |  |
| 4   | Administración              |                                                                                                    |                                                             |                                       |                    |  |
| 4   | Administrar CDA             |                                                                                                    |                                                             |                                       |                    |  |

El Home Banking Empresas le generará un CDA en pantalla que deberá enviar por SMS al número 22745 con la palabra EMPRE (espacio) y los 6 caracteres que figuran en el campo CDA dentro del plazo de 2 minutos tal como visualizará en pantalla el tiempo con cuenta regresiva.

| Mer | ιú                          | > Posición Consolidada > Administrar | CDA                                                          |                                        | 🕀 Imerimir página                              |  |  |
|-----|-----------------------------|--------------------------------------|--------------------------------------------------------------|----------------------------------------|------------------------------------------------|--|--|
|     | Posición Consolidada        | Administrar CDA                      |                                                              |                                        |                                                |  |  |
| ۲   | Aprobaciones                | Administraticov                      | * Administrar CDA                                            |                                        |                                                |  |  |
| ۵   | Cuentas                     |                                      |                                                              |                                        |                                                |  |  |
| ۲   | Transferencias              | Desde aquí podrá registrar su        | numero de teléfono celular, donde recibirá el cód            | digo dinámico de aprobación (CD        | A), que le permitirá autorizar las operaciones |  |  |
| ø   | Pago de Servicios           | monetarias.                          |                                                              |                                        |                                                |  |  |
| ø   | Cheques                     | Usuario                              |                                                              |                                        |                                                |  |  |
| ÷   | Plazos Fijos                | Nombres                              |                                                              | Apellidor                              |                                                |  |  |
|     | Tarjetas de crédito         | include:                             |                                                              |                                        |                                                |  |  |
|     | Préstamos                   | Tipo de Documento:                   | D.N.I.                                                       | Número de Documento:                   |                                                |  |  |
|     | Leasing                     | Usuario:                             |                                                              | Mail:                                  |                                                |  |  |
| •   | Factoring/Depósitos         | Teléfono celular actual:             |                                                              | Bloqueado:                             | No                                             |  |  |
| ٩   | Fondo Común de<br>Inversión | Estado:                              | Activo                                                       |                                        |                                                |  |  |
|     | Pago a Proveedores          |                                      |                                                              |                                        |                                                |  |  |
|     | Pago Prov. c/ Cheques       | Registración de número de teléf      | ono                                                          |                                        |                                                |  |  |
| 3   | Pago de Sueldos             | CDA:                                 | EMDRE T9CK                                                   |                                        |                                                |  |  |
| 15  | Comercio Exterior           |                                      |                                                              |                                        |                                                |  |  |
| 8   | Recaudaciones               |                                      | Dispone de 2 minutos para realizar la operación. Tier        | mpo restante: 01:55 minutos.           |                                                |  |  |
|     | Cotización de monedas       |                                      | Presione Solicitar CDA y envie el CDA que se mue<br>celular. | estra en pantalla al 22745 para regist | rar el nuevo                                   |  |  |
|     | Cajas de Seguridad          |                                      | werwrei'r                                                    |                                        |                                                |  |  |
| -   | Administración              |                                      |                                                              |                                        | Cancelar Confirmar                             |  |  |
|     | Administrar CDA             |                                      |                                                              |                                        |                                                |  |  |

El celular que se registra se visualizará en pantalla con la leyenda "El CDA se recibió correctamente, su número registrado es "12345678" y realizar la respectiva confirmación haciendo clic en "CONFIRMAR".

Dicho número queda habilitado para recibir los SMS con la CDA que se solicitará para la confirmación de las transferencias inmediatas y el resto de transacciones generadas a través del Home Banking Empresas.

| sición Consolidada<br>probaciones | ada > Posición Consolidada > Administrar CDA & Imprimir página<br>Administrar CDA                                                                                                    |                                                                                                    |                                                                                                    |                                                                                                    |                                                                                                    |                                                                                                    |
|-----------------------------------|----------------------------------------------------------------------------------------------------|----------------------------------------------------------------------------------------------------|----------------------------------------------------------------------------------------------------|----------------------------------------------------------------------------------------------------|----------------------------------------------------------------------------------------------------|----------------------------------------------------------------------------------------------------|
| ansferencias                      | Desde aquí podrá registrar su numero de teléfono celular, donde recibirá el código dinámico de aprobación (CDA), que le permitirá autorizar las operaciones monetarias.                                                                                                    |                                                                                                    |                                                                                                    |                                                                                                    |                                                                                                    |                                                                                                    |
| eques                             | 56 Usuario                                                                                                    |                                                                                                    |                                                                                                    |                                                                                                    |                                                                                                    |                                                                                                    |
| azos Fijos                        | Nombre:                                                                                                    | _                                                                                                    | Apellido:                                                                                                    |                                                                                                    |                                                                                                    |                                                                                                    |
| rjetas de crédito                 | Tipo de Documentos                                                                                                    | D.N.I.                                                                                                    | Número de Documentos                                                                                                    |                                                                                                    |                                                                                                    |                                                                                                    |
| éstamos                           | Herearies                                                                                                    | Dinti                                                                                                    | Mantero de Documentor                                                                                                    |                                                                                                    |                                                                                                    |                                                                                                    |
| asing                             | Usuario:                                                                                                    |                                                                                                    | Plain                                                                                                    |                                                                                                    |                                                                                                    |                                                                                                    |
| ctoring/Depósitos                 | Teléfono celular actual:                                                                                                    |                                                                                                    | Bloqueado:                                                                                                    | No                                                                                                    |                                                                                                    |                                                                                                    |
| ndo Común de<br>versión           | Estado:                                                                                                    | Activo                                                                                                    |                                                                                                    |                                                                                                    |                                                                                                    |                                                                                                    |
| igo a Proveedores                 |                                                                                                    |                                                                                                    |                                                                                                    |                                                                                                    |                                                                                                    |                                                                                                    |
| go Prov. c/ Cheques               | Registración de número de teléfo                                                                                                    | no                                                                                                    |                                                                                                    |                                                                                                    |                                                                                                    |                                                                                                    |
| go de Sueldos                     | CDA                                                                                                    | EMPRE TFTK                                                                                                    |                                                                                                    |                                                                                                    |                                                                                                    |                                                                                                    |
| mercio Exterior                   |                                                                                                    |                                                                                                    |                                                                                                    |                                                                                                    |                                                                                                    |                                                                                                    |
| caudaciones                       |                                                                                                    | El CDA se recibió correctamente, su número registrado                                                                                                    | o es 11325                                                                                                    |                                                                                                    |                                                                                                    |                                                                                                    |
| tización de monedas               |                                                                                                    | Presione Solicitar CDA y envie el CDA que se mue<br>celular.                                                                                                    | estra en pantalla al 22745 para regist                                                                                                    | rar el nuevo                                                                                                    |                                                                                                    |                                                                                                    |
| jas de Seguridad                  |                                                                                                    | And the first of                                                                                                    |                                                                                                    |                                                                                                    |                                                                                                    | _                                                                                                    |
| Iministración                     |                                                                                                    |                                                                                                    |                                                                                                    |                                                                                                    | Cancelar                                                                                                    | Confirmar                                                                                                    |
|                                   | robaciones<br>Inflas<br>Insferencias<br>Jo de Servicios<br>Isques<br>Isono<br>Jetas de crédito<br>Istamos<br>Istamos<br>I | as de Seguridad<br>ministración<br>ministración     I Administrar CDA       Indas<br>masferencias<br>go de Servicios     Desde aquí podrá registrar su monetarias.       Desde aquí podrá registrar su monetarias.     Desde aquí podrá registrar su monetarias.       Usuario     Usuario       Usuario     Nombre:       Usuario     Tipo de Documento:       Usuario:     Teléfono celular actual:       Usuario:     Estado:       po de Sueldos     CDA:       prote de Sueldos     CDA: | a Administrar CDA         Intas         nsferencias         go de Servicios         rgues         usuario         jetas de crédito         sistamos         Usuario         Tipo de Documentor         Desde aquí podrá registrar su numero de teléfono celular, donde recibirá el cómonetarias.         Usuario         Usuario         Tipo de Documentor         Desde conún de ereión         ereión         po de Sueldos         po de Sueldos         CDA:         MPRE TFTK         El CDA se recibió correctamente, su número registrad         Presione Solicitar CDA y envie el CDA que se muto celular. | vobaciones       I Administrar CDA         intas       insferencias         go de Servicios       Desde aquí podrá registrar su numero de teléfono celular, donde recibirá el código dinámico de aprobación (CD         regues       Usuario         stamos       Interior         sing       Usuario         Usuario       Nombre:         Usuario       Nill:         Usuario       Mail:         Teléfono celular actual:       Bloqueado:         go a Prov. c/ Cheques       CDA:         po de Sueldos       ELCDA se recibió correctamente, su número registrado es 11325         as de Seguridad       Presióne Solicitar CDA y envíe el CDA que se muestra en pantalla al 22745 para registracion de número de teléfono | * Administrar CDA         Intas         insferencias         gues         gues         zos Fijos         jetas de crédito         stamos         siang         Usuario         Usuarios         Usuarios         Usuarios         Usuarios         Usuarios         Usuarios         Usuarios         Usuarios         Usuarios         Usuarios         Usuarios         Usuarios         Usuarios         Usuarios         Bioqueados         Nombre:         -         Opósitos         odo Común de<br>ersión<br>po de Sueldos         po Prov/ Cheques         po Prov/ Cheques         CDA:         El CDA se recibió correctamente, su número registrado es 11325         Presione Solicitar CDA y envie el CDA que se muestra en pantalla al 22745 para registrar el nuevo<br>celular. | abaciones   intas   insferencias   go de Servicios   gues   cos Frjos   getas   siamos   siamos   siamos   siamos   siamos   utoring / Depósitos   do Común de   revisión   po de Suevición   po de Suevición   po de Suevición   CDA1   MERRE TFTK   El CDA se reabili do cométar el cléfono   CDA1   El CDA se reabili do cométar el cléfono   celular.   Descience Solicitar CDA y envie el CDA que se muestra en pantalla al 22745 para registrar el nuevo celular. |

Al momento de confirmar una transferencia inmediata o cualquier tipo de transacción de la cual el usuario posea un esquema de firmas activo, el Home Banking Empresas le solicitará que genere la CDA.

| >                                                          | 🖨 Imprimir página |
|------------------------------------------------------------|-------------------|
| a Transferencia a cuentas en otros bancos                  |                   |
|                                                            | Campo requerido   |
| CDA transaccional                                          |                   |
| Ingresar CDA :                                             | Solicitar CDA     |
| Presione el boton Solicitar CDA para comenzar la operación |                   |
|                                                            | Volver Confirmar  |

Luego de Solicitar CDA el HOME BANKING EMPRESAS le informará que el CDA fue enviado al número xxxxx y comenzará una cuenta regresiva de 4 minutos para que ingrese el código que recibirá por SMS en el celular registrado para confirmar la transferencia/pago. Verificar que el celular se encuentre prendido y con señal para recibir el SMS.

| >                                                                                | 🖨 Imprimir página |
|----------------------------------------------------------------------------------|-------------------|
| # Transferencia a cuentas en otros bancos                                        | Campo requerido   |
| CDA transaccional                                                                | -                 |
| Ingresar CDA :                                                                   |                   |
| 1 CDA enviado al número XXXXX-0967                                               |                   |
| Verifique que el móvil esté prendido y con señal.                                |                   |
| Dispone de 2 minutos para realizar la operación. Tiempo restante: 01:55 minutos. |                   |
|                                                                                  | Volver Confirmar  |

### b) Generación de Clave SMS (CDA), sin tener activa Clave CET:

Si el usuario no cuenta con su Clave CET, puede generar Clave SMS (Doble Factor CDA) efectuando la selección del ítem "No posee Clave CET o no la recuerda"

Con este procedimiento el Celular que se registre quedará Bloqueado hasta que se presente el formulario de Desbloqueo de Celular que tiene que imprimir al finalizar el procedimiento que se detalla a continuación.

En el caso de que el usuario no recuerde su Clave CET puede generar la registración del celular haciendo clic en la opción "No posee clave CET o no la recuerda" y hacer clic en el botón de confirmar.

| Met | NG                          | > Posición Consolidada > Administrar | r CDA                                  |                                           | D. Imaginit of size                            |
|-----|-----------------------------|--------------------------------------|----------------------------------------|-------------------------------------------|------------------------------------------------|
|     | Posición Consolidada        | Administras CDA                      |                                        |                                           | to imprimer pagina                             |
| ۲   | Aprobaciones                | - Administrar CDA                    |                                        |                                           | Campo requerido                                |
| 6   | Cuentas                     |                                      |                                        |                                           | - Campo raquando                               |
|     | Transferencias              | Desde aquí podrá registrar su        | numero de teléfono celular, donde reci | birá el código dinámico de aprobación (CE | A), que le permitirá autorizar las operaciones |
|     | Pago de Servicios           | monetarias.                          |                                        |                                           |                                                |
| 0   | Cheques                     | Usuario                              |                                        |                                           |                                                |
| ÷   | Plazos Fijos                | Vanho                                |                                        | Asset Market                              |                                                |
|     | Tarjetas de crédito         | Nombre:                              |                                        | Apeliao:                                  |                                                |
|     | Préstamos                   | Tipo de Documento:                   | D.N.I.                                 | Número de Documento:                      |                                                |
|     | Leasing                     | Usuario:                             |                                        | Mail:                                     |                                                |
| 0   | Factoring/Depósitos         | Teléfono celular actual:             | 115                                    | Bloqueado:                                | No                                             |
| 4   | Fondo Común de<br>Inversión | Estado:                              | Activo                                 |                                           |                                                |
| ٠   | Pago a Proveedores          |                                      |                                        |                                           |                                                |
| ٠   | Pago Prov. c/ Cheques       | Clave transaccional                  |                                        |                                           | -                                              |
| 2   | Pago de Sueldos             | Ingrese CET :                        |                                        |                                           |                                                |
| 55  | Comercio Exterior           |                                      | -                                      |                                           |                                                |
| \$  | Recaudaciones               |                                      | No posee clave CET o no la recuerda    |                                           |                                                |
|     | Cotización de monedas       |                                      |                                        |                                           | Confirmar                                      |
|     | Cajas de Seguridad          |                                      |                                        |                                           | C                                              |
| -   | Administración              |                                      |                                        |                                           |                                                |
|     | Administrar CDA             |                                      |                                        |                                           |                                                |

Al hacer clic en "CONFIRMAR" pasará a la siguiente pantalla donde el usuario tiene que hacer clic en el botón de Solicitar CDA y deberá enviar el código que se visualizará en pantalla al número 22745 para poder registrar el celular sin tener Clave CET.

| Mer | ni                          |                                  |                                                  |                                        |                                                |  |
|-----|-----------------------------|----------------------------------|--------------------------------------------------|----------------------------------------|------------------------------------------------|--|
|     | Posición Consolidada        | Administrar CDA                  |                                                  |                                        |                                                |  |
| ۲   | Aprobaciones                | Fighting of the Cost             |                                                  |                                        |                                                |  |
|     | Cuentas                     |                                  |                                                  |                                        |                                                |  |
|     | Transferencias              | Desde aquí podrá registrar su r  | umero de teléfono celular, donde recibirá el cód | ligo dinámico de aprobación (CD        | A), que le permitirá autorizar las operaciones |  |
|     | Pago de Servicios           | monetarias.                      |                                                  |                                        |                                                |  |
| ٨   | Cheques                     | Usuario                          |                                                  |                                        |                                                |  |
| ÷   | Plazos Fijos                | Nombre:                          |                                                  | Apellido:                              |                                                |  |
|     | Tarjetas de crédito         |                                  |                                                  |                                        |                                                |  |
|     | Préstamos                   | Tipo de Documento:               | D.N.I.                                           | Número de Documento:                   |                                                |  |
|     | Leasing                     | Usuario:                         | -                                                | Mail:                                  |                                                |  |
| •   | Factoring/Depósitos         | Teléfono celular actual:         |                                                  | Bloqueado:                             | No                                             |  |
| •   | Fondo Común de<br>Inversión | Estado:                          | Activo                                           |                                        |                                                |  |
|     | Pago a Proveedores          |                                  |                                                  |                                        |                                                |  |
|     | Pago Prov. c/ Cheques       | Registración de número de teléfo | ono                                              |                                        |                                                |  |
| 2   | Pago de Sueldos             | CDA                              | Solicit                                          | ar CDA                                 |                                                |  |
| 15  | Comercio Exterior           |                                  |                                                  |                                        |                                                |  |
| 8   | Recaudaciones               |                                  | Presione Solicitar CDA y envíe el CDA que se mue | estra en pantalla al 22745 para regist | rar el nuevo                                   |  |
| 11  | Cotización de monedas       |                                  | celular.                                         |                                        |                                                |  |
|     | Cajas de Seguridad          |                                  |                                                  |                                        | Cancelar Confirmar                             |  |
|     | Administración              |                                  |                                                  |                                        |                                                |  |

Una vez enviado el SMS al 22745 con el CDA que se muestra en pantalla, el Home Banking Empresas le mostrará en pantalla el número de celular registrado y quedará habilitado para poder recibir por SMS el CDA "doble factor" que se genere desde el Home Banking Empresas para la confirmación de las transferencias inmediatas y el resto de transacciones habilitadas en el Home Banking.

| Mer | ι <b>ύ</b>                  | > Posición Consolidada > Administrar                                                                                                    | CDA                                    |                                    |                            |                   | A Incrimit pic                | ina 2 |
|-----|-----------------------------|----------------------------------------------------------------------------------------------------|----------------------------------------|------------------------------------|----------------------------|-------------------|-------------------------------|-------|
|     | Posición Consolidada        | Administrar CDA                                                                                                    |                                        |                                    |                            |                   |                               |       |
|     | Aprobaciones                |                                                                                                    |                                        |                                    |                            |                   |                               |       |
|     | Cuentas                     |                                                                                                    |                                        |                                    |                            |                   |                               |       |
| ۲   | Transferencias              | Desde aquí podrá registrar su r                                                                                                    | umero de teléfono celular, o           | donde recibirá el código dinámi    | ico de aprobación (CD      | A), que le permit | irá autorizar las operaciones |       |
|     | Pago de Servicios           | monetarias.                                                                                                    |                                        |                                    |                            |                   |                               |       |
| ø   | Cheques                     | Usuario                                                                                                    |                                        |                                    |                            |                   |                               |       |
| ÷   | Plazos Fijos                | Nombres                                                                                                    |                                        |                                    | Anellido:                  |                   |                               | ٦.    |
|     | Tarjetas de crédito         | The second second secon | -                                      |                                    |                            |                   |                               |       |
| •   | Préstamos                   | Tipo de Documento:                                                                                                    | D.N.1.                                 | N                                  | lumero de Documento:       |                   |                               |       |
|     | Leasing                     | Usuario:                                                                                                    |                                        |                                    | Mail:                      |                   |                               |       |
| •   | Factoring/Depósitos         | Teléfono celular actual:                                                                                                    | 115                                    |                                    | Bloqueado:                 | No                |                               |       |
| 0   | Fondo Común de<br>Inversión | Estado:                                                                                                    | Activo                                 |                                    |                            |                   |                               |       |
|     | Pago a Proveedores          |                                                                                                    |                                        |                                    |                            |                   |                               |       |
| ٠   | Pago Prov. c/ Cheques       | Registración de número de teléfo                                                                                                    | no                                     |                                    |                            |                   |                               |       |
| 8   | Pago de Sueldos             | CDA                                                                                                    | EMPRE TDRK                             |                                    |                            |                   |                               |       |
| 10  | Comercio Exterior           |                                                                                                    |                                        |                                    |                            |                   |                               |       |
| 8   | Recaudaciones               |                                                                                                    | El CDA se recibió correctament         | e, su número registrado es 115     |                            |                   |                               |       |
|     | Cotización de monedas       |                                                                                                    | Presione Solicitar CDA y e<br>celular. | nvie el CDA que se muestra en pant | alla al 22745 para registi | rar el nuevo      |                               |       |
| 8   | Cajas de Seguridad          |                                                                                                    |                                        |                                    |                            |                   |                               | п.    |
| 15  | Administración              |                                                                                                    |                                        |                                    |                            |                   | Cancelar Confirma             | 1     |
| 6   | Administrar CDA             |                                                                                                    |                                        |                                    |                            |                   |                               |       |

El Home Banking Empresas le informará que el proceso finalizó correctamente, y que el teléfono celular queda pendiente de activación hasta que presente firmado al oficial de cuenta/sucursal el formulario de DESBLOQUEO CELULAR/CDA que se generará luego de hacer clic al botón de "imprimir" que se visualiza en la imagen siguiente.

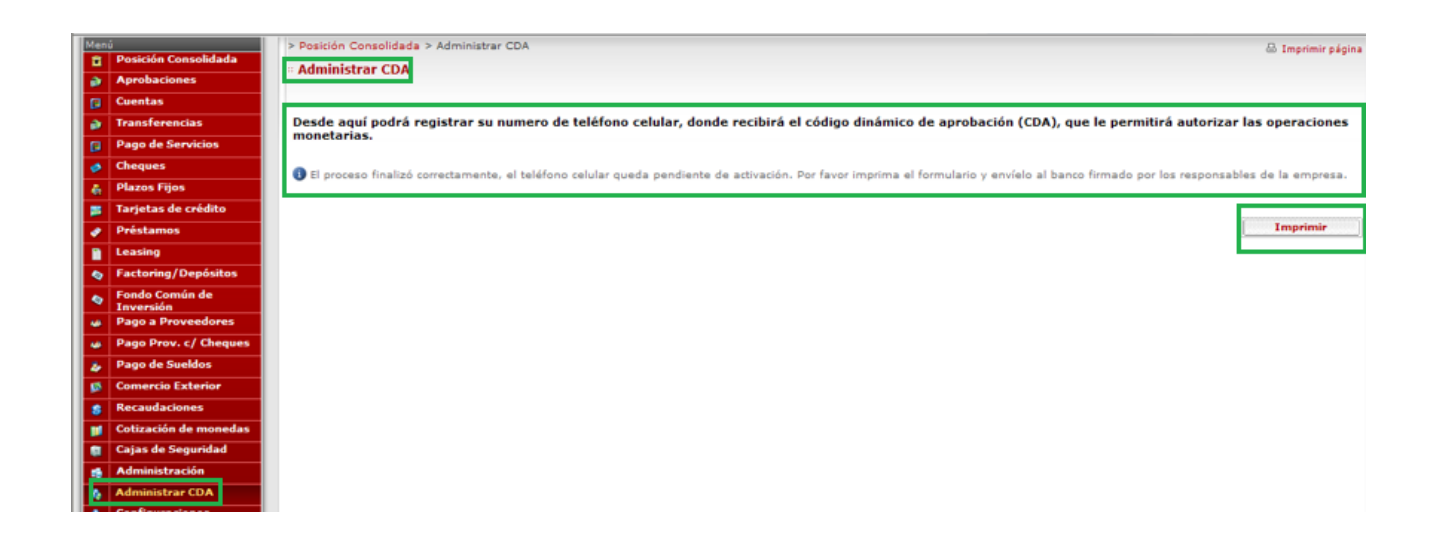

En el formulario se visualizará la empresa en la cual está registrado el celular del usuario, nombre y apellido del usuario y el número de celular habilitado para obtener la Clave SMS(CDA) y poder confirmar las transferencias inmediatas/otras transacciones en el Home Banking Empresas. El formulario debe ser firmado por apoderado/firmante de la cuenta corriente al pie del formulario tal lo indica la imagen siguiente.

#### Ref: Desbloqueo de Celular - CDA (Código Dinámico de Aprobación)

De nuestra consideración:

Por la presente comunicamos al Banco Supervielle S.A. que hemos solicitado el bloqueo del celular registrado para la aprobación de las transferencias electrónicas mediante la aplicación web Supervielle Empresas.

Asimismo, informamos que el Banco Supervielle podrá desbloquear al celular presentando la presente notificación.

Sin otro particular, saludamos a Uds. Atentamente.

#### Datos de la Empresa:

| Denominación / Razón Social:<br>CUIT:<br>Domicilio:<br>Piso/Dpto. /Localidad / Provincia:<br>Teléfono: | Depto: ( | CAPITAL FEDERAL |
|----------------------------------------------------------------------------------------------------|----------|-----------------|
| Datos del Usuario:                                                                                     |          |                 |

| Apellido y nombres:                                                   |   |
|-----------------------------------------------------------------------|---|
| Tipo y número de documento: CUIL 2<br>Teléfono celular registrado: 11 | 8 |

| Firma de l | los Apoderados | de la Empresa |
|------------|----------------|---------------|
|------------|----------------|---------------|

Firma y Aclaración

Tipo y Nro. de documento

### c) Cambio de número de celular para usar Clave SMS (CDA) - Teniendo al momento el número de celular registrado en Home Banking Empresas

El usuario puede efectuar el cambio de celular registrado para la utilización de Clave SMS (CDA).

Firma y Aclaración

Página 1

Tipo y Nro. de documento

Para ello debe tener el celular con el número registrado y el nuevo celular.

Para ello debe ingresar al módulo Administración CDA, el HOME BANKING EMPRESAS le mostrará el teléfono celular registrado para recibir por SMS el CDA.

El usuario deberá hacer clic en el botón Solicitar CDA.

| > Posición Consolidada > Administrar           | CDA        |                                                                       | 🖶 Imprimir página                               |
|------------------------------------------------|------------|-----------------------------------------------------------------------|-------------------------------------------------|
| Administrar CDA                                |            |                                                                       | Campo requerid                                  |
| Desde aquí podrá registrar su n<br>monetarias. | umero de   | teléfono celular, donde recibirá el código dinámico de aprobación (Cl | DA), que le permitirá autorizar las operaciones |
| Usuario                                        |            |                                                                       |                                                 |
| Nombre:                                        |            | Apellido:                                                             |                                                 |
| Tipo de Documento:                             | D.N.I.     | Número de Documento:                                                  |                                                 |
| Usuario:                                       |            | Mail:                                                                 |                                                 |
| Teléfono celular actual:                       | 1156       | Bloqueado:                                                            | No                                              |
| Estado:                                        | Activo     |                                                                       |                                                 |
|                                                |            |                                                                       |                                                 |
| CDA transaccional                              |            |                                                                       | -                                               |
| Ingresar CDA :                                 |            | Solicitar CDA                                                         |                                                 |
| Presione el boton Solicitar CDA p              | ara comen: | ar la operación                                                       |                                                 |
|                                                |            |                                                                       | Confirmar                                       |

Al solicitar CDA el HOME BANKING EMPRESAS le mostrará el mensaje que el CDA fue enviado al número xxxxxx. Deberá verificar la recepción del mensaje en el celular informado y deberá ingresar el CDA en el campo "Ingresar CDA" y luego hacer clic en CONFIRMAR.

| CDA transaccional                                                                | -         |
|----------------------------------------------------------------------------------|-----------|
| Ingresar CDA :                                                                   |           |
| 1 CDA enviado al número XXXXX-09                                                 |           |
| Verifique que el móvil esté prendido y con señal.                                |           |
| Dispone de 2 minutos para realizar la operación. Tiempo restante: 01:33 minutos. |           |
|                                                                                  | Confirmar |

El usuario pasará a la siguiente pantalla donde deberá hacer clic en SOLICITAR CDA.

| CDA transaccional                                          |               |
|------------------------------------------------------------|---------------|
| Ingresar CDA :                                             | Solicitar CDA |
| Presione el boton Solicitar CDA para comenzar la operación |               |
|                                                            | Confirmar     |

Se visualizará un CDA en pantalla que deberá ser enviada por SMS al número 22745 desde el NUEVO NÚMERO DE CELULAR que se quiere registrar.

| CDA: | EMPRE TQI5JK                                                                                                  |  |
|------|----------------------------------------------------------------------------------------------------|--|
|      | Dispone de 2 minutos para realizar la operación. Tiempo restante: 01:35 minutos.                              |  |
|      | Presione Solicitar CDA y envíe el CDA que se muestra en pantalla al 22745 para registrar el nuevo<br>celular. |  |

Al completar el proceso de registración del nuevo teléfono celular el HOME BANKING EMPRESAS le mostrará el nuevo número registrado en pantalla.

| Registración de número de teléfo | no                                                                                                    |
|----------------------------------|----------------------------------------------------------------------------------------------------|
| CDA:                             | EMPRE TQI5JK                                                                                                  |
|                                  | El CDA se recibió correctamente, su número registrado es 1132 .                                               |
|                                  | Presione Solicitar CDA y envíe el CDA que se muestra en pantalla al 22745 para registrar el nuevo<br>celular. |
|                                  | Cancelar Confirmar                                                                                            |

Al efectuar la confirmación del cambio el HOME BANKING EMPRESAS le informará que el teléfono se actualizó correctamente.

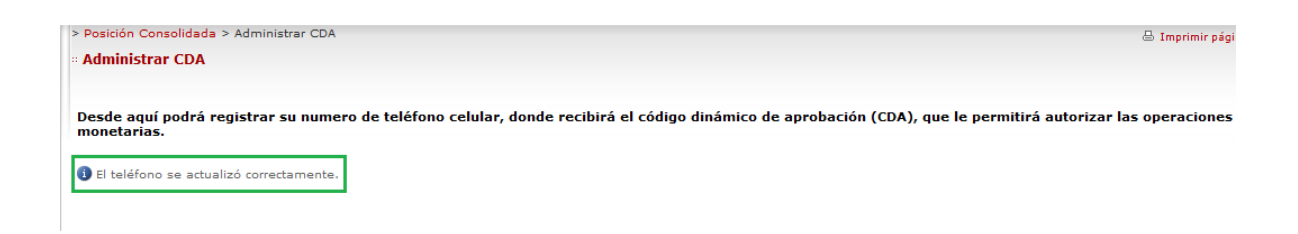

#### d) <u>Cambio de número de celular por robo/extravío. Gestión a través de usuario</u> <u>administrador.</u>

El usuario Administrador tiene que gestionar el BLOQUEO de CDA del usuario desde el Módulo de Administración > Usuarios > Claves > seleccionar opción Bloqueo CDA.

| > Posiciór | Consolidada > Administración > Usuarios |       |                   |                   | 🖶 Imprimir página |
|------------|-----------------------------------------|-------|-------------------|-------------------|-------------------|
| :: Usuari  | 05                                      |       |                   |                   |                   |
|            | -                                       |       |                   |                   |                   |
| Usua       | rios                                    |       |                   |                   |                   |
|            | <u>Nombre y Apellido</u>                | CUIL  | Administrador     | Fecha de creación | <u>Estado</u>     |
|            | DIEGO FERNANDO                          | 2325  |                   | 16/07/2009        | Activo            |
|            | LUZ                                     | 2792  | Si                | 26/09/2012        | Activo            |
|            | MIGUEL ANGEL                            | 2007  |                   | 12/08/2013        | Activo            |
|            | Noelia                                  | 2730: | _                 | 22/11/2013        | Bloqueado         |
|            |                                         |       | Agregar Modificar | Claves Borrar Ge  | nerar CET Menú    |

Se ingresa al menú de Claves y el Administrador procede a Bloquear la CDA del usuario que requiere efectuar el cambio de número celular y efectúa la confirmación.

| Posición Consolidada > Administración > Usuarios > Cambio de Clave 🖨 Imprimir p |           |                     |                    |
|---------------------------------------------------------------------------------|-----------|---------------------|--------------------|
| Administración de claves                                                        |           |                     |                    |
| Informacion Personal                                                            |           |                     |                    |
| Nacionalidad:                                                                   | ARGENTINA | Mail:               | diego@diego.com.ar |
| Tipo de Documento:                                                              | D.N.I.    | Teléfono Laboral:   | 4324               |
| Número de Documento:                                                            | 25        | Usuario:            | DIE.               |
| Nombre:                                                                         | DIEGO     | Perfill de Usuario: | Usuario            |
| Apellido:                                                                       |           |                     |                    |
|                                                                                 |           |                     |                    |
| Acciones Clave de Acceso                                                        |           |                     |                    |
| Cambio de Clave:                                                                | 0         |                     |                    |
| Bloqueo:                                                                        | 0         |                     |                    |
| Desbloqueo:                                                                     | 0         |                     |                    |
|                                                                                 |           |                     | Confirmar          |
|                                                                                 |           |                     |                    |
| CDA Codigo Dinamico de Autorización                                             |           |                     |                    |
| Bioqueo:                                                                        | ۲         |                     |                    |
|                                                                                 |           |                     | Confirmar          |
|                                                                                 |           |                     | Volver             |

El Home Banking Empresas le informará que la CDA del Usuario fue bloqueada exitosamente y el usuario recibirá un correo electrónico informativo del estado de la CDA.

| > Posición Consolidada > Administración > Usuarios > Cambio de Clave                                                                                                    | 🖶 Imprimir página        |
|----------------------------------------------------------------------------------------------------|--------------------------|
| « Administración de claves                                                                                                    |                          |
| Confirmación                                                                                                    |                          |
| La CDA del usuario fue bloqueada exitosamente                                                                                                    |                          |
|                                                                                                    | Volver                   |
| Jueves 01/10/2015 02:07 p.m.<br>Supervielle Empresas <ebankingempresas@supervielle.com.ar><br/>Administración de CDA</ebankingempresas@supervielle.com.ar>                                                                                                    |                          |
| Estimado/a:<br>Banco Supervielle le comunica que ha sido bloqueado el Código Dinámico de Aprobación(CDA) en la Empresa para operar con nuestro Internet Bankin<br>Contáctese con el Administrador de su empresa para obtener más información.<br>Cordialmente,<br>Supervielle Empresas | ig Supervielle Empresas. |
| <b>FF</b>                                                                                                    |                          |

El usuario BLOQUEADO ya está habilitado para efectuar la modificación de su teléfono celular. Tiene que iniciar sesión en el Home Banking Empresas e ingresar al módulo de ADMINISTRAR CDA y deberá hacer clic en el botón SOLICITAR CDA.

| Registración de número de teléfo | no                                                                                                    |         |
|----------------------------------|----------------------------------------------------------------------------------------------------|---------|
| CDA:                             | EMPRE T04P8K                                                                                                  |         |
|                                  | Dispone de 2 minutos para realizar la operación. Tiempo restante: 01:58 minutos.                              |         |
|                                  | Presione Solicitar CDA y envíe el CDA que se muestra en pantalla al 22745 para registrar el nuevo<br>celular. |         |
|                                  | Cancelar                                                                                                    | ıfirmar |

Para registrar el nuevo número de teléfono celular el usuario deberá enviar un SMS al número 22745 con el código CDA que visualizará en pantalla con la palabra **EMPRE** (dejar un espacio en blanco) y el código que se indica en pantalla (no es necesario respetar el formato de mayúsculas/minúsculas del código en pantalla). El mensaje debe ser enviado dentro del plazo indicado en el HBE a través del timer que se visualiza en pantalla. Ejecutada está acción el Home Banking informará en pantalla el nuevo número celular registrado.

| Registración de número de te | léfono                        |                                                                               |     |
|------------------------------|-------------------------------|-------------------------------------------------------------------------------|-----|
| CD/                          | A: EMPRE T04P8K               |                                                                               |     |
|                              | El CDA se recibió correc      | tamente, su número registrado es 11                                           |     |
|                              | Presione Solicitar C celular. | DA y envíe el CDA que se muestra en pantalla al 22745 para registrar el nuevo |     |
|                              |                               | Cancelar                                                                      | nar |

Para activar el nuevo celular se debe presentar firmado el formulario de desbloqueo de celular – CDA al oficial de cuenta/sucursal para activar el nuevo número registrado.

| > Posición Consolidada > Administrar CDA                                                                                                    | 🖶 Imprimir página                   |
|----------------------------------------------------------------------------------------------------|-------------------------------------|
| # Administrar CDA                                                                                                    |                                     |
| Desde aquí podrá registrar su numero de teléfono celular, donde recibirá el código dinámico de aprobación (CDA), que le perm<br>monetarias                             | nitirá autorizar las operaciones    |
| <ul> <li>El proceso finalizó correctamente, el teléfono celular queda pendiente de activación. Por favor imprima el formulario y envíelo al banco firmado  </li> </ul> | por los responsables de la empresa. |
|                                                                                                    |                                     |
|                                                                                                    | Imprimir                            |